## Trading

Trading takes place on the Trading Session page. Through automatic placement, lots from the exchange orders appear on the "Trading Session" page at the specified trading start time indicated in the orders for trading. The data is displayed in the form of a table, which includes the Order No., Lot No., and other relevant information. If necessary, the lot can be opened to view the composition of sub-lots.

## Displaying lots in a trading session

If no value is selected in the list of clients field, all lots for which the broker has registered its clients, but without the ability to send a price offer (i.e., the "Bid" button is absent). This button appears after selecting the client whose interests are represented by the broker. To the right of the table is the "Options" button, offering additional functionality. "Display all active trades" allows you to observe trades on lots for which the selected client has not been registered. Such lots are displayed and grayed out, without the possibility of sending a price offer.

## Sending a price offer (bid)

The process of placing a bid is as follows: a broker places a bid by clicking on the "Bid" button. After confirming the bid in the modal window with the specified lot value, the inscription "Bid active" appears in the "Bid" field. The first bid on the lot confirms its initial value. After another participant places the next bid on the corresponding lot, the "Bid" button will be available again. In the "Current value" field, the value of the lot will increase (or decrease in case of reduction) by the percentage of the bidding step specified in the application. In case the bid of another client was faster, and the value of the lot displayed in the modal window is no longer relevant, the user receives a message: "The current value of the bid is no longer relevant," the window for confirmation closes, and the bet is not accepted. To place a bet, you need to perform all the previous steps.

## "Quick Bid" option

When this option is selected, a price offer is sent as follows: the broker places a bid by clicking on the "Bid" button, and the bid is accepted without additional confirmation of the price offer. In the trading session, you can view the change in value both for the lot as a whole and separately for each sub-lot/exchange item. To do this, click on the icon

at the beginning of the table. The time until the end of trading does not change as long as the main trading session lasts. The time of the additional session will start when a price offer is sent within the last 60 seconds of the main trading session time. After each bid is placed during the added time, the bid interval countdown starts, which may differ for different product categories. When the limit value of the bid interval is reached, the trading auction is closed. After the end of the bidding time, the lot disappears from the trading session, and the winner is determined by the maximum (in the case of an auction) or minimum (in the case of a reduction) value of the bid.